Obslužná regulační jednotka

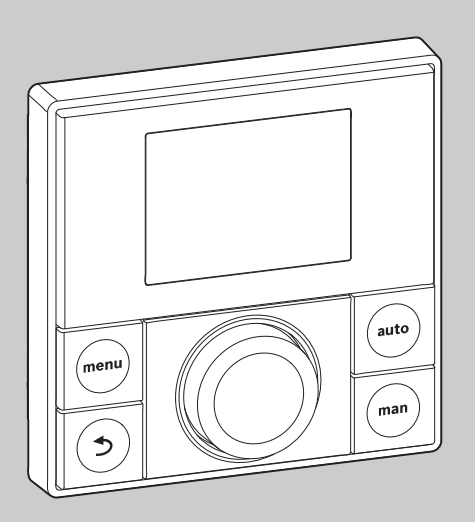

# **EMS plus**

CE

0010010111-001

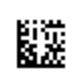

# Návod k obsluze **RC200**

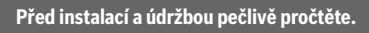

#### Vysvětlení symbolů a bezpečnostní pokyny

# 1 Vysvětlení symbolů a bezpečnostní pokyny

## 1.1 Použité symboly

#### Výstražné pokyny

Signální slova ve výstražných pokynech označují druh a závažnost následků, které mohou nastat, nebude-li postupováno podle opatření k odvrácení nebezpečí.

Následující signální výrazy jsou definovány a mohou být použity v této dokumentaci:

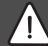

# NEBEZPEČÍ:

NEBEZPEČÍ znamená, že dojde k těžkým až život ohrožujícím újmám na zdraví osob.

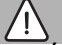

# VAROVÁNÍ:

VAROVÁNÍ znamená, že může dojít ke vzniku těžkých až život ohrožujících poranění osob.

## UPOZORNĚNÍ:

UPOZORNĚNÍ znamená, že může dojít k lehkým až středně těžkým poraněním osob.

# OZNÁMENÍ:

OZNÁMENÍ znamená, že může dojít k materiálním škodám.

#### Důležité informace

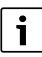

Důležité informace neobsahující ohrožení člověka nebo materiálních hodnot jsou označeny zobrazeným informačním symbolem.

## 1.2 Všeobecné bezpečnostní pokyny

#### \Lambda Pokyny pro cílovou skupinu

Tento návod k obsluze je určen provozovateli topného systému.

Pokyny ve všech návodech musí být dodrženy. Jejich nerespektování může způsobit materiální škody a poškodit zdraví osob, popř. i ohrozit život.

- Předtím, než začnete zařízení (zdroj tepla, regulátor vytápění, atd.) obsluhovat, si přečtěte a uschovejte návody k obsluze.
- Řiďte se bezpečnostními a výstražnými pokyny.

#### ▲ Použití v souladu se stanoveným účelem

Výrobek používejte výhradně k regulaci topných systémů.

Každé jiné použití se považuje za použití v rozporu s původním určením. Škody, které by tak vznikly, nemohou být řešeny jako záruční oprava.

#### \Lambda Možnost poškození mrazem

Je-li zařízení mimo provoz, hrozí jeho zamrznutí:

- Dodržujte pokyny týkající se protizámrazové ochrany.
- Zařízení ponechejte vždy zapnuté, abyste nevyřadili dodatečné funkce, jako je např. příprava teplé vody nebo ochrana proti zablokování.
- Dojde-li k poruše, neprodleně ji nechte odstranit.

#### \Lambda Nebezpečí opaření v místech odběru teplé vody

Má-li být nastavována teplota teplé vody vyšší než 60 °C, nebo bude-li zapínána termická dezinfekce, je nutné, aby bylo nainstalované směšovací zařízení. Při pochybnostech se poraďte s odborníkem.

# 2 Údaje o výrobku

Zařízení RC200 je obslužná regulační jednotka s integrovaným čidlem prostorové teploty k regulaci vytápění řízené podle teploty prostoru.

## 2.1 Údaje o výrobku s ohledem na spotřebu energie

Uvedené údaje o výrobku vyhovují požadavkům nařízení EU č. 811/2013, kterými se doplňuje směrnice ErP 2010/30/EU. Třída regulátoru teploty je zapotřebí pro výpočet energetické účinnosti vytápění soupravy a k tomuto účelu je pak uvedena v informačním listu systému.

| Funkce RC200                                        | Třída <sup>1)</sup> | [%] <sup>1),2)</sup> |   |
|-----------------------------------------------------|---------------------|----------------------|---|
| RC200                                               | [                   |                      |   |
| Řízeno podle teploty prostoru,<br>modulovaný provoz | v                   | 3,0                  | • |
| RC200<br>& čidlo venkovní teploty                   |                     | ]& []                |   |
| Řízeno podle venkovní<br>teploty, modulovaný provoz | II                  | 2,0                  | О |

|   |   | л  |  |
|---|---|----|--|
|   | c | н  |  |
| c | ٦ | ۰. |  |
|   | _ | 1  |  |

| Funkce RC200                                                                                            | Třída <sup>1)</sup> | [%] <sup>1),2)</sup> |   |
|----------------------------------------------------------------------------------------------------|---------------------|----------------------|---|
| Řízeno podle venkovní                                                                                   | =                   | 1,5                  | О |
| teploty, on/off                                                                                         |                     |                      |   |
| Řízeno podle teploty prostoru,<br>modulovaný provoz                                                     | v                   | 3,0                  | 0 |
| Řízeno podle venkovní teploty<br>s korekcí podle teploty<br>prostoru, modulovaný provoz                 | VI                  | 4,0                  | • |
| Řízeno podle venkovní teploty<br>s korekcí podle teploty<br>prostoru, on/off                            | VII                 | 3,5                  | О |
| RC200<br>& zónový modul                                                                                 | ⊡<br>≥ 3x           | • • •                |   |
| Regulační systém pro teploty<br>prostoru s ≥ 3 čidly teploty<br>(zónová regulace),<br>modulovaný provoz | VIII                | 5,0                  | • |

 Tab. 1
 Údaje o výrobku související s energetickou účinností obslužné regulační jednotky

- Stav v okamžiku dodání
- nastavitelné
- 1) Klasifikace obslužné regulační jednotky podle nařízení EU č. 811/2013 o označování systémů
- 2) Přínos k sezonní energetické účinnosti vytápění v %

## 2.2 Platnost technické dokumentace

Údaje v technické dokumentaci o zdrojích tepla, regulátorech vytápění nebo sběrnici platí i nadále pro tuto obslužnou regulační jednotku.

# Přehled ovládacích prvků a symbolů

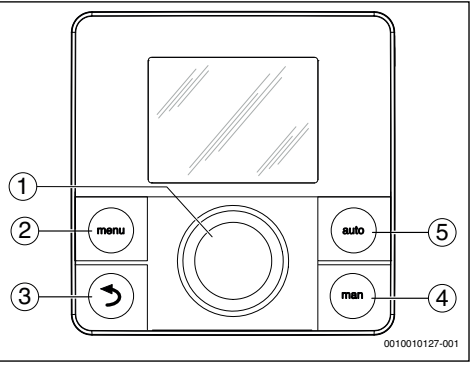

Obr. 1 Ovládací prvky

3

- [1] Knoflík pro výběr: volba (otáčení) a potvrzení (stisk)
- [2] Tlačítko Menu: hlavní menu (krátký stisk)
- [3] Tlačítko Zpět: vyvolání nadřazené roviny menu nebo odmítnutí hodnoty (krátký stisk), návrat do standardního zobrazení (stisknout a podržet)
- [4] Tlačítko Man: manuální provoz
- [5] Tlačítko **Auto**: automatický provoz s časovým programem

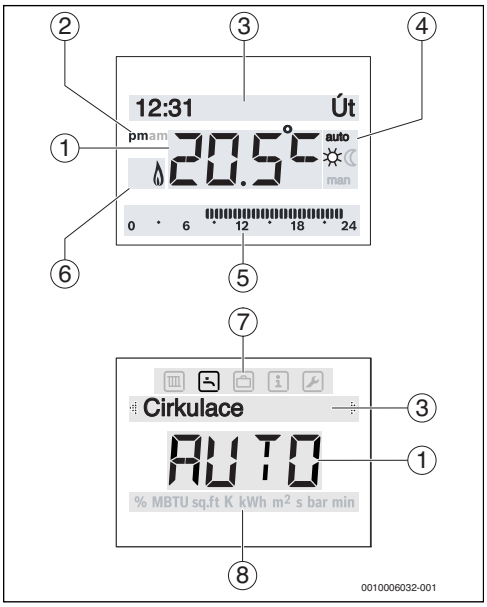

Obr. 2 Symboly na displeji (vzorová znázornění)

l.

| Poz. | Symbol            | Označení: vysvětlení                                                                                                    |
|------|-------------------|----------------------------------------------------------------------------------------------------|
| 1    | 20.5°°            | <ul> <li>Zobrazená hodnota:</li> <li>Zobrazení aktuální teploty prostoru<br/>a zadávací pole pro požadovanou<br/>teplotu prostoru</li> <li>Zobrazení informačních hodnot<br/>a zadávací pole pro nastavovací<br/>hodnoty</li> </ul>                                                        |
| 2    | pm/am             | Údaj o denní době: odpoledne /<br>dopoledne při 12hodinovém formátu<br>(základní nastavení 24hodinový formát)                                                                                                    |
| 3    | -                 | <ul> <li>Textový řádek:</li> <li>Zobrazení času (např. 12:31)<br/>a aktuálního dne v týdnu (např. Út)</li> <li>Zobrazení položek menu, nastavení,<br/>informačních textů atd. Další texty<br/>se označují směrovými šipkami<br/>a zviditelňují otáčením knoflíku pro<br/>výběr.</li> </ul> |
| 4    | auto              | Provozní režim: automatický provoz<br>aktivní (podle časového programu)                                                                                                    |
|      | man               | Provozní režim: manuální provoz aktivní                                                                                                    |
|      | *                 | Provozní režim: provoz vytápění aktivní                                                                                                    |
|      | C                 | Provozní režim: režim se sníženou<br>teplotou aktivní                                                                                                    |
| 5    | 00000000<br>12 18 | Zobrazení segmentů - Plné segmenty:<br>časový úsek pro provoz vytápění<br>v aktuálním dnu (1 segment = 30 min)                                                                                                    |
|      | 0 * 6             | Žádné segmenty: časový interval pro<br>režim se sníženou teplotou v aktuálním<br>dnu (1 segment = 30 min.)                                                                                                    |
| 6    | ۵                 | Provozní stav: zdroj tepla za provozu                                                                                                    |

| Poz.  | Symbol   | Označení: vysvětlení                                                                                                    |
|-------|----------|----------------------------------------------------------------------------------------------------|
| 7     |          | Menu Vytápění: menu s nastavením pro<br>vytápění                                                                              |
|       | Ŀ        | Menu Teplá voda: menu s nastavením<br>pro přípravu teplé vody                                                                 |
|       | ð        | Menu Dovolená: menu s nastavením pro<br>program dovolené                                                                      |
|       | i        | Menu Info: menu pro zobrazení<br>aktuálních informací o topném systému,<br>např. o vytápění, teplé vodě, solárním<br>zařízení |
|       |          | Menu Nastavení: menu se všeobecnými<br>nastaveními, např. jazyka, času/data,<br>formátů                                       |
| 8     | -        | Řádek jednotek: fyzikální jednotky pro<br>zobrazované hodnoty např. v menu<br>"Informace"                                     |
|       |          | %   MBTU   sɑ.ft   K   kWh   m <sup>2</sup>   s   bar   min                                                                   |
| Tab 2 | Sumbolur | n dianlaii                                                                                                    |

#### Tab. 2 Symboly na displeji

# 4 Obsluha

Přehled uspořádání hlavního menu a pozic jednotlivých položek menu je uveden na konci tohoto dokumentu.

Následující popisy vycházejí vždy ze standardního zobrazení ( $\rightarrow$  obr. 2, str. 3).

### 4.1 Změna teploty prostoru

#### Vyvolání požadované teploty prostoru

Je-li aktivní automatický provoz (údaj na displeji auto):

stiskněte tlačítko Auto.

Na několik sekund se zobrazí aktuálně požadovaná teplota prostoru. Poté se několik dalších sekund zobrazí, jak dlouho aktuální nastavení platí (čas příštího času sepnutí).

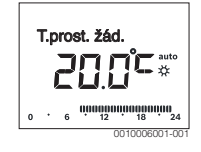

Je-li aktivní manuální provoz (údaj na displeji man):

stiskněte tlačítko Man.

Na několik sekund se zobrazí aktuálně požadovaná teplota prostoru. Poté se několik dalších sekund zobrazí, že aktuální nastavení platí trvale (bez časového omezení).

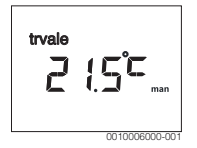

# Přechodná změna teploty prostoru v automatickém provozu

Je-li vám tento den příliš chladno nebo příliš teplo:

 Otočte knoflík pro výběr a potvrďte nastavení (nebo vyčkejte několik sekund).

Hodnota nastavení přestane blikat. Změna potrvá do té doby, než bude dosaženo další spínací doby aktivního časového programu. Poté je opět aktivní teplota uložená v automatickém provozu.

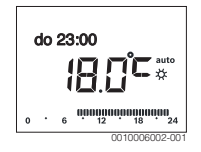

#### Změna požadované teploty prostoru pro provozní režim Vytápění nebo Útlum

Je-li vám trvale příliš chladno nebo příliš teplo:

- Otevřete hlavní menu.
- Vyberte a potvrďte menu Vytápění.

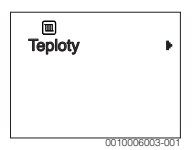

- ► Potvrďte menu **Teploty**.
- Vyberte a potvrďte položku menu Vytápění nebo Útlum. Aktuální nastavení bliká.
- Nastavte a potvrďte požadovanou teplotu prostoru pro zvolený provozní režim.

Hodnota nastavení přestane blikat.

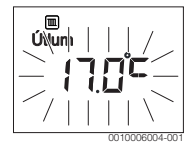

# Aktivace manuálního provozu a nastavení požadované teploty prostoru

Potřebujete-li na libovolně dlouhou dobu určitou teplotu prostoru, která se liší od teplot pro vytápění nebo útlum:

- stiskněte tlačítko Man. Regulace zajistí trvale požadovanou teplotu nastavenou pro ruční provoz.
- Vyčkejte několik sekund, než bude aktivní standardní zobrazení, nebo dvakrát potvrďte.
- Nastavte a potvrďte požadovanou teplotu prostoru (nebo několik sekund vyčkejte).

Hodnota nastavení přestane blikat. Regulace pracuje trvale a časově neomezeně se změněným nastavením (bez útlumu).

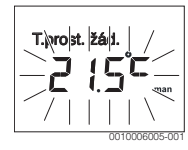

# 4.2 Nastavení přípravy teplé vody

## Aktivace jednorázového ohřevu (okamžitá funkce TV)

Potřebujete-li mimo časy nastavené v časovém programu teplou vodu:

- Otevřete hlavní menu.
- Vyberte a potvrďte menu Teplá voda.
- Stiskněte knoflík pro výběr. Aktuální nastavení bliká.
- Vyberte a potvrďte ZAP. Příprava teplé vody (ohřev zásobníku nebo průtokový ohřev) je okamžitě aktivní. Po uskutečněném ohřevu se jednorázový ohřev zase automaticky vypne.

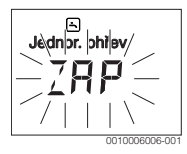

## Změna teploty teplé vody

Je-li pro vás teplá voda příliš chladná nebo příliš teplá (není k dispozici, je-li obslužná jednotka instalována jako dálkové ovládání):

- Otevřete hlavní menu.
- ▶ Vyberte a potvrďte menu **Teplá voda**.

4

Obsluha

 Vyberte a potvrďte položku menu Teplota. Aktuální nastavení bliká.

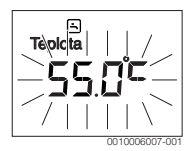

 Nastavte a potvrď te požadovanou teplotu teplé vody. Překročí-li maximální hodnota teploty TV 60 °C, bliká výstraha před opařením.

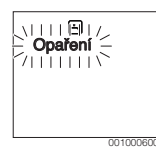

- ► Stiskněte tlačítko Zpět, nastavte a potvrďte  $\leq$  60 °C. -**nebo**-
- Potvrďte nastavení > 60 °C.

## 4.3 Nastavení časového programu

#### Otevření časového programu pro více dnů nebo pro jednotlivý den v týdnu

- Otevřete hlavní menu.
- Vyberte a potvrďte menu Vytápění.
- Vyberte a potvrďte menu Čas. program. Zobrazí se položka menu Po-Pá.

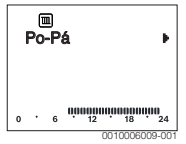

Vyberte a potvrďte Po-Pá (společná změna časů sepnutí pro všechny dny v týdnu) nebo Sobota … Pátek (změna časů sepnutí pro jednotlivé dny v týdnu). Zobrazí se položka menu Zač. vytáp.1.

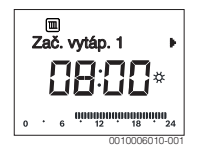

#### Posunutí počátku vytápění nebo počátku útlumu na dřívější nebo pozdější okamžik (posunutí spínacího času)

 Otevřete časový program pro všechny dny v týdnu nebo pro jednotlivý den v týdnu. Vyberte a potvrďte čas sepnutí.

Čas aktuálně nastavený pro spínací čas a příslušný segment v segmentovém zobrazení blikají.

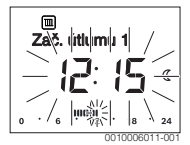

- Přesuňte spínací čas na požadovanou dobu. Nastavení se ve zobrazení hodnot mění v krocích po 15 minutách a v segmentovém zobrazení v krocích po 30 minutách.
- Potvrďte nastavení.

#### Přidání nové fáze vytápění (např. Zač. vytáp.2 až Zač. útlumu2)

Nebylo-li použito všech šesti spínacích časů v časovém programu, je možné přidat nový časový úsek vytápění.

- Otevřete časový program pro všechny dny v týdnu nebo pro jednotlivý den v týdnu.
- ► Zvolte a potvrďte **Zač. vytáp.2**.

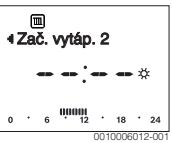

Nový spínací čas je vložen. Čas a příslušný segment v segmentovém zobrazení blikají.

 Nastavení pro Zač. vytáp.2, např. 14:00 hodin a potvrzení.

Nový časový úsek vytápění je přidán s dobou trvání jedné půlhodiny. **Zač. útlumu2** je nastaven na 14:30 hodin. **Zač. útlumu2** posuňte popř. např. na 23:00 hodin.

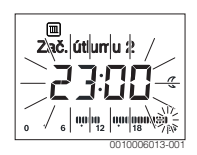

# Přerušení vytápěcí fáze fází útlumu (např. vložení fáze útlumu mezi Zač. vytáp.2 a Zač. útlumu2)

- Otevřete časový program pro všechny dny v týdnu nebo pro jednotlivý den v týdnu.
- Zvolte Zač. útlumu2 (konec přerušované vytápěcí fáze).
- Zač. útlumu2 přesuňte dopředu na počátek přerušení, např. na 18:00 hodin.

 Vložte novou vytápěcí fázi a nastavte počátek vytápění a útlumu, např. Zač. vytáp.3 (21:00 hodin) až Zač. útlumu3 (23:00 hodin).

Obslužná regulační jednotka automaticky třídí časové úseky vytápění chronologicky.

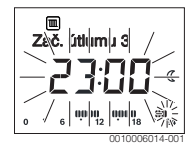

#### Mazání fáze vytápění (např. Zač. vytáp.2 až Zač. útlumu2)

- Otevřete časový program pro všechny dny v týdnu nebo pro jednotlivý den v týdnu.
- Zvolte a potvrďte Zač. útlumu2.
   Čas aktuálně nastavený pro spínací čas a příslušný segment v segmentovém zobrazení blikají.
- Zač. útlumu2 nastavte na stejný čas jako Zač. vytáp.2. V textovém řádku se objeví Smazat?
- Pro smazání vytápěcí fáze potvrďte Smazat?

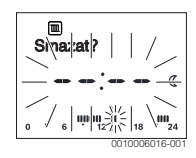

## 4.4 Nastavení programu Dovolená

#### Otevření menu Dovolená

- Otevřete hlavní menu.
- Vyberte a potvrďte menu Dovolená.
   Zobrazí se položka menu Prog. dovol.

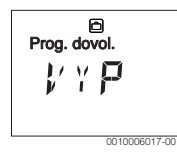

#### Aktivace programu dovolená a nastavení doby dovolené

- Vyberte a potvrďte menu Dovolená, dokud nebude blikat VYP.
- Vyberte a potvrďte ZAP.
   Zobrazí se datum počátku dovolené (základní nastavení 1. den dovolené = aktuální datum) a datum konce dovolené

(základní nastavení poslední den = jeden týden po aktuálním datu). Den počátku dovolené bliká.

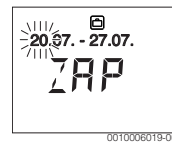

- Zvolte a potvrďte den počátku dovolené.
   Den je změněn, bliká měsíc počátku dovolené.
- Zvolte a potvrďte měsíc počátku dovolené. Měsíc je změněn, bliká den konce dovolené.

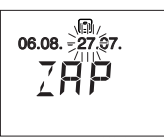

- Zvolte a potvrďte den konce dovolené.
   Den je změněn, bliká měsíc konce dovolené.
- Zvolte a potvrďte měsíc konce dovolené. Program dovolené bude aktivován automaticky na počátku dovolené. Doba dovolené pro znázorněný příklad běží od 00:00 hodin dne 06.08. do 24:00 dne 21.08.

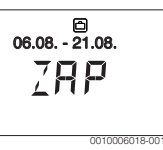

## Přerušení programu Dovolená

- Stiskněte tlačítko man. Obslužná regulační jednotka zajistí trvale požadovanou teplotu uloženou pro ruční provoz. Teplá voda je k dispozici jen tehdy, je-li aktivní jednorázový ohřev, nebo je-li provozní režim pro přípravu teplé vody nastaven na ZAP.
- Popř. nastavte požadovanou teplotu prostoru. Obslužná regulační jednotka zajistí trvale nově požadovanou teplotu prostoru.

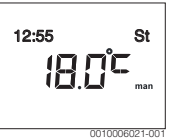

 Stiskněte tlačítko auto pro pokračování programu Dovolená.

#### Předčasné ukončení programu Dovolená

Vyberte a potvrďte menu Dovolená, dokud nebude blikat ZAP.

Vyberte a potvrďte VYP.

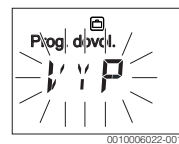

Program Dovolená je předčasně ukončen. Hodnoty nastavení jsou vymazány.

## 4.5 Další nastavení

#### Nastavení času a data

- Otevřete hlavní menu.
- ► Vyberte a potvrďte menu Nastavení.
- Vyberte a potvrď te menu Čas/datum.
   Zobrazí se položka menu Čas.

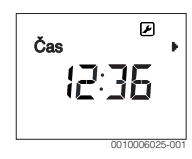

- Stiskněte knoflík pro výběr. Blikají hodiny.
- Nastavte a potvrďte hodinu. Blikají minuty.
- Nastavte a potvrďte minutu.

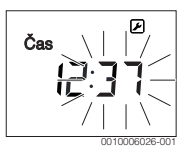

- Vyberte a potvrď te položku menu Datum. Datum bliká (postupujte podle nastavení v menu Nastavení > Formát > Formát data).
- Den, měsíc a rok nastavte stejným způsobem jako hodiny a minuty.
- Stiskněte knoflík pro výběr. Hodnota nastavení přestane blikat.

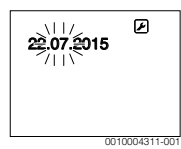

#### Zapnutí/vypnutí blokování tlačítek

 Knoflík pro výběr a tlačítko Auto držte současně několik sekund stisknuté, dokud se nezobrazí Blok. tlačítek.

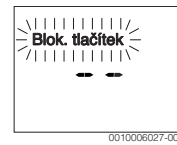

- Pokud při aktivním blokování tlačítek dojde ke stisknutí některého ovládacího prvku, objeví se Blok. tlačítek.
- Zrušení blokování tlačítek: Knoflík pro výběr a tlačítko Auto držte současně několik sekund stisknuté, dokud se nepřestane zobrazovat Blok. tlačítek.

## 5 Hlavní menu

Vždy podle topného zařízení a způsobu použití obslužné regulační jednotky nelze zvolit všechny položky menu, viz přehled hlavního menu na konci tohoto dokumentu.

## 5.1 Menu Vytápění

#### Nastavení časového programu

Menu Vytápění > Čas. program

| Položka menu | Popis                                                                                                    |
|--------------|----------------------------------------------------------------------------------------------------|
| Po-Pá        | Pro každý den je možné nastavit 6                                                                                                    |
| Sobota       | spínacích časů (3 spínací časy pro počátek                                                                                                    |
| Neděle       | vytápění a 3 spinací časy pro počátek                                                                                                    |
| Pondělí      | časového úseku vytápění činí 30 minut.                                                                                                    |
| Úterý        | V základním nastavení isou nastaveny.                                                                                                    |
| Středa       | <ul> <li>Po-Pá: Zač. vytáp. 1: 06:00 až Zač.<br/>útlumu1: 23:00</li> <li>Sobota a Neděle: Zač. vytáp. 1: 08:00<br/>až Zač. útlumu1: 23:00</li> </ul> |
| Čtvrtek      |                                                                                                    |
| Pátek        |                                                                                                    |
|              | Vytápíte tak od 23:00 hod. večer do 06:00<br>hod. dalšího dne pouze omezeně na teplotu<br>útlumu (v sobotu a v neděli do 08:00 hod).                 |

Tab. 3

# Návrat časového programu do základního nastavení Menu Vytápění > Reset časy

| Položka<br>menu | Popis                                                                                    |
|-----------------|------------------------------------------------------------------------------------------|
| Reset časy      | Pomocí nastavení ANO lze obnovit základní<br>nastavení individuálního časového programu. |

Tab. 4

# Letní vypnutí (k dispozici pouze při regulaci podle venkovní teploty)

# Menu Vytápění > Léto/zima (<sub>洪</sub>)

| Položka<br>menu               | Popis                                                                                                    |
|-------------------------------|----------------------------------------------------------------------------------------------------|
| Léto/zima<br>(ﷺ)              | Je-li aktivováno nikdy netopit, je vytápění<br>vypnuté (např. v létě).<br>Je-li aktivováno vždy topit, je vytápění aktivní<br>průběžně.<br>Je-li aktivováno dle venk. tepl., je vytápění<br>zapínáno či vypínáno v závislosti na nastavení<br>pod položkou Teplotní práh.               |
| Teplotní<br>práh ( <i></i> 쓿) | Překročí-li venkovní teplota zde nastavený<br>teplotní práh ( <b>10,0 °C 30,0 °C</b> ), vytápění se<br>vypne.<br>Klesne-li venkovní teplota pod zde nastavený<br>teplotní práh o 1 K( °C), vytápění se zapne.<br>K dispozici jen tehdy, je-li Léto/zima nastaveno<br>na dle venk. tepl. |

Tab. 5

# 5.2 Menu Teplá voda

i

Je-li aktivována funkce pro termickou dezinfekci, je zásobník teplé vody zahříván na k tomu účelu nastavenou teplotu. Teplá voda s vyšší teplotou může být použita pro termickou dezinfekci systému ohřevu teplé vody.

 Dodržujte požadavky z DVGW – pracovního listu W 511, provozní podmínky pro cirkulační čerpadlo vč. jakosti vody a návodu pro zdroj tepla.

| Položka menu          | Popis                                                                                                    |
|-----------------------|----------------------------------------------------------------------------------------------------|
| Jednor. ohřev         | Je-li aktivován jednorázový ohřev (ZAP),<br>dojde k okamžitému zapnutí přípravy teplé<br>vody nebo udržování teploty teplé vody.                                                                               |
| Teplota <sup>1)</sup> | Teplotu teplé vody lze nastavit pouze<br>prostřednictvím obslužné regulační<br>jednotky, když je příprava teplé vody na<br>zdroji tepla nastavena na automatický provoz<br>(pouze při použití jako regulátor). |

| Položka menu             | Popis                                                                                                    |
|--------------------------|----------------------------------------------------------------------------------------------------|
| Provoz. režim            | Automatický provoz pro přípravu teplé vody<br>je aktivní, objeví-li se v údaji o hodnotě<br>AUTO. Časový program pro vytápění zadává<br>i spínací doby pro přípravu teplé vody.<br>Průběžná příprava teplé vody nebo udržování<br>teploty je aktivní, je-li v zobrazení hodnot<br>uvedeno ZAP. Je-li v zobrazení hodnot<br>uvedeno VYP, neprobíhá žádná příprava<br>teplé vody nebo udržování teploty.                                          |
| Cirkulace                | <ul> <li>Díky cirkulaci je teplá voda v odběrných<br/>místech okamžitě k dispozici.</li> <li>Je-li nastaveno ZAP, dojde ke<br/>krátkodobému čerpání teplé vody<br/>cirkulačním potrubím.</li> <li>Je-li nastaveno AUTO, dojde v době<br/>nastavených časů vyhřívání programu<br/>vyhřívání, jakož i 30 min předem a poté,<br/>ke krátkodobému čerpání teplé vody<br/>cirkulačním potrubím.</li> <li>Pro úsporu energie nastavte VYP.</li> </ul> |
| Dezinfekce <sup>1)</sup> | Zásluhou termické dezinfekce je zajištěna<br>hygienicky nezávadná kvalita teplé vody. Je-li<br>nastaveno AUTO, ohřeje se teplá voda každé<br>úterý od 2:00 hodin (v noci) jednorázově na<br>70 °C.                                                                                                    |
| Denně 60°C <sup>1)</sup> | Je-li nastaveno ANO, ohřeje se u solárních<br>zařízení teplá voda každý den od 2:00 hodin<br>(v noci) jednorázově na 60 °C, podobně jako<br>u termické dezinfekce (k dispozici pouze<br>u zdrojů tepla EMS plus).                                                                                                    |

1) Lze nastavit pouze na regulátoru RC200 pro HK1, nikoliv na regulátoru pro HK2, HK3 ....

Tab. 6

# 5.3 Menu Info

V menu **Info** lze vyvolat aktuální hodnoty a aktivní provozní stavy systému. Změny nejsou možné.

## Menu Info > Vytápění

| Položka menu                      | Popis (možná zobrazení)                                                                                                    |
|-----------------------------------|----------------------------------------------------------------------------------------------------|
| Venk. teplota<br>( <sub>益</sub> ) | Aktuálně naměřená venkovní teplota.<br>K dispozici jen tehdy, je-li připojeno čidlo<br>venkovní teploty.                                                                                                    |
| Provozní stav                     | <ul> <li>Zde se zobrazuje aktuálně aktivní status:</li> <li>Zobrazí-li se VYP, je vytápění vypnuté, protizámrazová ochrana je však nadále aktivní.</li> <li>Zobrazí-li se Vytápění nebo Útlum, pracuje vytápění v automatickém provozu. Podle časového programu se vytápí na teplotu nastavenou pro příslušný provozní režim.</li> <li>Zobrazuje-li se Léto, je vytápění z důvodů letního vypnutí mimo provoz (ﷺ). Teplá voda je k dispozici podle nastaveného provozního režimu.</li> <li>Zobrazí-li se Ručně, pracuje vytápění v manuálním provozu.</li> </ul> |
| Tepl. prost.                      | Aktuálně naměřená teplota prostoru.                                                                                                    |

#### Tab. 7

## Menu Info > Teplá voda

| Položka menu  | Popis (možná zobrazení)                                                    |
|---------------|----------------------------------------------------------------------------|
| Provozní stav | Zobrazení aktuálního provozního stavu<br>přípravy teplé vody: ZAP nebo VYP |
| Žádaná tepl.  | Požadovaná teplota teplé vody.                                             |
| Skut. tepl.   | Aktuálně naměřená teplota teplé vody.                                      |
| Tab 0         |                                                                            |

Tab. 8

#### Menu Info > Solár

| Položka menu  | Popis (možná zobrazení)                                                                                                    |
|---------------|----------------------------------------------------------------------------------------------------|
| Solární zisk  | Celkový solární zisk od prvního uvedení<br>solárního zařízení do provozu, např.<br><b>120 kWh</b> .                                   |
| Kolekt. skut. | Aktuálně naměřená teplota kolektoru.                                                                                                  |
| Teplota zás.  | Aktuálně naměřená teplota vody v solárním<br>zásobníku.                                                                               |
| Solární čerp. | Zobrazení aktuálního provozního stavu<br>solárního čerpadla (s řízeným počtem<br>otáček): 100 % = ZAP, maximální otáčky;<br>0 % = VYP |

#### **Buderus**

# Menu Info > Spotř. energ.<sup>1)</sup>

| Položka menu  | Popis (možná zobrazení)                                                                             |
|---------------|----------------------------------------------------------------------------------------------------|
| 24h: Vyt.plyn | Spotřeba paliva vytápění předchozí den (0 –<br>24 h), např. <b>240 kWh</b>                          |
| 24h Vyt.proud | Spotřeba elektřiny vytápění předchozí den<br>(0 – 24 h), např. <b>3,5 kWh</b>                       |
| 24h: TV plyn  | Spotřeba paliva pro teplou vodu předchozí<br>den (0 – 24 h), např. <b>120 kWh</b>                   |
| 24h: TV proud | Spotřeba elektřiny pro teplou vodu<br>předchozí den (0 – 24 h), např. <b>1,8 kWh</b>                |
| 30d: Vyt.plyn | Spotřeba paliva vytápění v denním<br>průměru <sup>1)</sup> (0 – 24 h), např. <b>7200 kWh</b>        |
| 30d Vyt.proud | Spotřeba elektřiny vytápění v denním<br>průměru <sup>1)</sup> (0 – 24 h), např. <b>105 kWh</b>      |
| 30d: TV plyn  | Spotřeba paliva pro teplou vodu v denním<br>průměru <sup>1)</sup> (0 – 24 h), např. <b>3600 kWh</b> |
| 30d: TV proud | Spotřeba elektřiny pro teplou vodu v denním průměru <sup>1)</sup> (0 – 24 h), např. <b>54 kWh</b>   |

1) Stanovení průměrné hodnoty za posledních 30 dnů

Tab. 10

1) Zobrazení podle typu přístroje.

G

## 5.4 Menu Nastavení

## Menu Nastavení > "Jazyk"

| Položka menu          | Popis funkce                          |
|-----------------------|---------------------------------------|
| "Jazyk" <sup>1)</sup> | Jazyk menu a jeho položek lze změnit. |

1) Na displeji se zobrazí nastavený jazyk.

Tab. 11

#### Menu Nastavení > Čas/datum

| Položka menu  | Popis funkce                                                                                                    |
|---------------|----------------------------------------------------------------------------------------------------|
| Čas           | Nastavení aktuálního času.                                                                                                    |
| Datum         | Nastavení aktuálního data.                                                                                                    |
| Letní čas     | Zapnutí nebo vypnutí automatického<br>přepnutí mezi letním a zimním časem.<br>Je-li nastaveno ZAP, čas se přepne<br>automaticky (poslední neděli v březnu<br>z 02:00 hodin na 03:00 hodin, poslední<br>neděli v říjnu z 03:00 na 02:00 hodin). |
| Časová oprava | Časová korektura vnitřních hodin v obslužné<br>regulační jednotce v sekundách za týden<br>( – <b>20 s/týden 20 s/týden</b> ). Na displeji se<br>zobrazí pouze jednotka s (sekundy) místo s/<br>týden (sekundy za týden).                       |

Tab. 12

## Menu Nastavení > Formát

| Položka menu  | Popis funkce                                                                                                    |
|---------------|----------------------------------------------------------------------------------------------------|
| Formát data   | Zobrazení data ve všech menu<br>(DD.MM.RRRR nebo MM/DD/RRRR),<br>přičemž platí: D = den, M = měsíc, R = rok.<br>Pokud údaj roku vypadne, zobrazuje se<br>pouze DD.MM. nebo MM/DD/. |
| Formát času   | Pro znázornění času je k dispozici<br>24hodinový formát (24h) a 12hodinový<br>formát (12h, am a pm).                                                                               |
| Formát tepl.  | Pro znázornění teplot jsou k dispozici<br>jednotky °C a °F.                                                                                                    |
| Kompenz.čidla | Pokud teplota prostoru zobrazovaná<br>obslužnou regulační jednotkou nesouhlasí,<br>proveďte korekci odchylky v rozmezí ± <b>3 °C</b> .                                             |
| Kontrast      | Je-li zobrazení na displeji z důvodu špatných<br>světelných podmínek málo viditelné, lze<br>upravit kontrast displeje ( <b>36 % 64 %</b> ).                                        |

# 6 Odstraňování poruch

#### Pokud nelze poruchu odstranit:

- Potvrďte poruchu.
- Nadále aktivní poruchy jsou znovu zobrazeny stisknutím tlačítka Zpět.
- Spojte se telefonicky s odborníkem nebo se zákaznickým servisem a sdělte jim kód poruchy, dodatkový kód, jakož i identifikační číslo regulace.

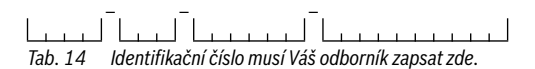

# 7 Stará elektrická a elektronická zařízení

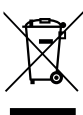

Elektrická nebo elektronická zařízení, která již nejsou způsobilá k užívání, je nutno shromažďovat odděleně a odevzdat k ekologické recyklaci (Evropská směrnice o starých elektrických a elektronických zařízeních).

K likvidaci starých elektrických nebo elektronických zařízení využívejte vratné a sběrné systémy vybudované v dané zemi.

Tab. 13

## 8 Přehled Hlavní menu

Funkce označené 💥 jsou k dispozici jen tehdy, je-li nainstalováno čidlo venkovní teploty.

#### Vytápění

- Teploty (automatický provoz)
  - Vytápění (vytápěcí popř. denní teplota)
  - Útlum (teplota útlumu nebo noční teplota)
- Čas. program (přepnutí vytápění/útlum)
- Reset časy (reset spínacích dob)
- 🔆 Léto/zima (letní/zimní provoz)

#### 🕂 Teplá voda

- Jednor. ohřev (funkce okamžitého ohřevu teplé vody)
- Teplota<sup>1), 2), 3)</sup> (teplota teplé vody)
- Provoz. režim<sup>3)</sup> (provozní režimy teplé vody)
- Cirkulace<sup>3)</sup> (provozní režimy cirkulace)
- Dezinfekce<sup>2), 3)</sup> (termická dezinfekce)
- Denně 60°C<sup>1), 2), 3)</sup> (denní ohřev teplé vody)

### 🖻 Dovolená

Prog. dovol. (program Dovolená)

## i Info

- Vytápění
  - A Venk. teplota (venkovní teplota)
  - Provozní stav (provozní stav)
  - Tepl. prost. (teplota prostoru)
- Teplá voda<sup>3)</sup>
  - Provozní stav<sup>3)</sup> (provozní stav)
  - Žádaná tepl.<sup>3)</sup> (požadovaná teplota teplé vody)
  - Skut. tepl.<sup>3)</sup> (aktuální teplota teplé vody)
- Solár
  - Solární zisk (od uvedení solárního zařízení do provozu)
  - Kolekt. skut.<sup>3)</sup> (teplota kolektoru)
  - Teplota zás.<sup>3)</sup> (teplota v solárním zásobníku)
  - Solární čerp.<sup>3)</sup> (provozní stav solárního čerpadla)
  - Spotř. energ.<sup>4)</sup> (zobrazení spotřeby energie)
- 1) Pouze zdroje tepla s EMS plus.
- 2) Lze nastavit pouze na regulátoru RC200 pro HK1, nikoliv na regulátoru pro HK2...4.
- 3) Položka menu se zobrazí jen při použití jako regulátor.

#### **Buderus**

denní (24h)/měsíční (30d) spotřeba energie

#### 🕑 Nastavení

- čeština<sup>5)</sup>
- Čas/datum
  - Čas
  - Datum
  - Letní čas (letní/zimní čas)
  - Časová oprava (obslužné regulační jednotky v s/týden)
- Formát
  - Formát data
  - Formát času
  - Formát tepl. (jednotka teploty)
  - Kompenz.čidla (korekce teploty prostoru)
  - Kontrast

#### Servis<sup>6)</sup>

- 4) Zobrazení podle typu přístroje.
- 5) Nastavený jazyk.
- Nastavení v servisním menu smí měnit pouze odborník (standardně se nezobrazuje).

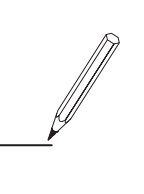

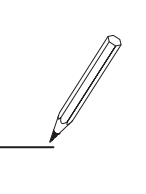

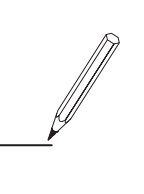

Bosch Termotechnika s.r.o. Obchodní divize Buderus Průmyslová 372/1 108 00 Praha 10

Tel: (+420) 272 191 111 Fax: (+420) 272 700 618

info@buderus.cz www.buderus.cz